# Registrazione e autenticazione

(Reindirizzamento da Nuove modalità di autenticazione) Le categorie di questa pagina: PA IMPRESA

Per utilizzare il Sistema di e-Procurement devi **registrarti** alla piattaforma www.acquistinretepa.it (https://www.acquistinretepa.it).

La registrazione è personale e nei casi specifici propedeutica alla fase di **Abilitazione**, in cui dichiarerai se vuoi abilitarti per una **Pubblica Amministrazione** o per un **Operatore economico**.

#### Da sapere che

Nello specifico, se lavori per una PA e vuoi operare a sistema come <u>Punto</u> Ordinante e/o <u>Punto istruttore</u> dovrai necessariamente abilitarti. Se sei un <u>Operatore economico</u> invece dovrai abilitarti esclusivamente per operare sui mercati telematici (Mercato elettronico - MePA - e Sistema dinamico di Acquisizione - SDAPA) mentre potrai rispondere alle gare pubblicate in Convenzione, Accordo quadro e Altri bandi anche solo come utente registrato.

Relativamente alla registrazione:

- Se sei un cittadino italiano puoi accedere al portale di e-Procurement autenticandoti con SPID, CIE o CNS.
- Se invece sei un cittadino appartenente a un altro Stato membro della Comunità Europea puoi accedere con il nodo eIDAS.
- Se sei un cittadino di un paese estero non appartenente alla Comunità Europea o non aderente a eIDAS puoi autenticarti con *login* e *password*.

## Indice

Come accedere al portale

Modalità di autenticazione e registrazione per gli utenti italiani

SPID - Sistema Pubblico di Identità Digitale

Livelli di sicurezza

Tipologie di SPID (Uso personale e professionale)

CIE - Carta d'Identità Elettronica

Livelli di sicurezza

Registrazione con SPID e CIE

CNS - Carta Nazionale dei Servizi

Livelli di sicurezza

CNS abilitate all'accesso

Registrazione con CNS

Elenco dei servizi

# Modalità di autenticazione e registrazione per gli utenti appartenenti agli altri Stati membri della Comunità Europea

elDAS

Primo accesso

Utenti registrati prima del 01/01/2024

Registrazione con eiDAS

# Modalità di autenticazione e registrazione per utenti di Paesi extra UE o non aderenti a eIDAS

Nuova registrazione

Form di contatto

Dati anagrafici

Contatti

Video-riconoscimento

Dettaglio della video-intervista

Gestione dei dati personali

I ruoli e i profili degli utenti PA e Impresa

Gestione delle Abilitazioni

Ruoli nelle procedure di acquisto

Riferimenti

## Come accedere al portale

Digita www.acquistinretepa.it (https://www.acquistinretepa.it) e seleziona **ACCEDI** o **REGISTRATI** dal menu posizionato in alto a destra.

Scegli tra le **modalità di autenticazione** previste dal Sistema.

Segui la **procedura di registrazione** se ti stai autenticando per la prima volta oppure le indicazioni del *provider* per accedere al tuo **cruscotto**.

| enti                                                                               | i italiani                                                                                                    |                                                                                                    |                                                                                                    | Foreign users                                                                                                    |
|------------------------------------------------------------------------------------|----------------------------------------------------------------------------------------------------|----------------------------------------------------------------------------------------------------|----------------------------------------------------------------------------------------------------|----------------------------------------------------------------------------------------------------|
| 1) S<br>11<br>11<br>11<br>11<br>11<br>11<br>11<br>11<br>11<br>11<br>11<br>11<br>11 | eleziona il livello di autenticazione<br>er alcuni dei servizi disponibili sulla piat<br>chiesto un livello di autenticazione di ti<br>onsulta <u>l'elenco dei servizi</u><br>Livello di garanzia 3 (LoA3)                               | taforma potrebbe essere<br>po LoA4.                                                                                                    | La Carta Nazionale dei Servizi (CNS) è<br>una smart card o una chiavetta USB<br>che contiene un "certificato digitale"<br>di autenticazione personale, utile per<br>accedere ai servizi online della<br>Pubblica Amministrazione.                                                              | UE users<br>eIDAS allows access with the digital identity<br>of another European Union country. Learn<br>more about eIDAS<br>Learn more about eIDAS                                                |
| 2 Si<br>Si<br>di<br>P<br>P<br>N                                                    | eleziona il provider<br>PID è il sistema di accesso che<br>posente di ultizzare, con un'identità<br>gibblica Amministrazione e dei<br>rivati accreditati.<br>Stegiori informazioni su SPID<br>2) utilizza SPID per uno professionale (2) | OE è la Carta di Identità Dettronca<br>che, dire ad attestare l'identità del<br>cittadno, permetta l'accesso ai servizi<br>digital della PABAca<br>Arministrazione.<br>Maggiori informazioni su CIE | Prenquat:<br>• aver una COS stitui;<br>• acceder da una potazione che<br>permetta la latta odia COS<br>forvere dotta di apposto lattare<br>in caso di surva chell.<br>• aver installato i diver della COS<br>formi da parti<br>dell'Amministrazione emettente.<br>Maggiori informazioni su COS | Login con eIDAS     Login con eIDAS     Data     Uses     If you are sure from outside the EU or from     a country not covered by the eIDAS mode, us     this access method.     Signum or Signup |
|                                                                                    | 2 Entra con SPID                                                                                                    | 👔   Entra con CIE                                                                                                    | Entra con CNS                                                                                                    |                                                                                                    |

#### Da sapere che

Le modalità di autenticazione sono sancite dal Decreto Legislativo 36/2023 (http s://www.gazzettaufficiale.it/eli/id/2023/06/13/23A03361/sg%20Gazzetta%20Uffic iale), conosciuto come il **nuovo Codice degli Appalti** che stabilisce i criteri essenziali di sicurezza per le piattaforme di e-Procurement. Questi criteri sono formulati secondo le Regole tecniche (https://trasparenza.agid.gov.it/moduli/do wnloadFile.php?file=oggetto\_allegati/2315112393200\_\_ORegole+tecniche+v.+1. 0+del+01062023.pdf) di **Agid** e definiscono gli standard tecnici obbligatori per garantire la conformità delle piattaforme alle normative correnti.

## Modalità di autenticazione e registrazione per gli utenti italiani ()

Se sei un cittadino italiano puoi accedere ad Acquisti in Rete tramite SPID, CIE o CNS.

## SPID - Sistema Pubblico di Identità Digitale

SPID, acronimo di **Sistema Pubblico di Identità Digitale**, è un sistema che permette ai cittadini italiani di accedere ai servizi online della Pubblica Amministrazione e dei privati accreditati, usando un'unica identità digitale. Questa identità è composta da credenziali

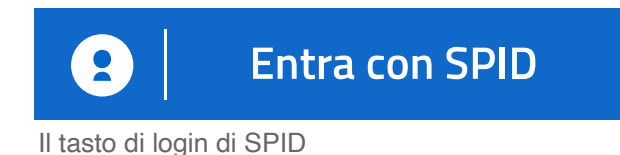

uniche (*username* e *password*) e talvolta richiede metodi di autenticazione aggiuntivi per garantire maggiore sicurezza.

SPID semplifica l'accesso ai servizi online, riducendo la necessità di memorizzare molteplici credenziali.

### Livelli di sicurezza

SPID prevede tre livelli di sicurezza che rispondono alle caratteristiche definite dallo standard ISO/IEC:

- Livello 1 ●: Questo livello offre un grado di sicurezza base. L'accesso avviene tramite un nome utente e una *password*. È adatto per servizi che richiedono un basso livello di sicurezza. Corrisponde al livello di garanzia LoA2 dell'ISO-IEC 29115.
- Livello 2 ●: Aumenta la sicurezza introducendo un secondo fattore di autenticazione. Oltre a nome utente e password, è necessario un codice temporaneo (OTP) ricevuto via SMS o generato tramite app. È adatto per la maggior parte dei servizi della pubblica amministrazione. Corrisponde al livello di garanzia LoA3 dell'ISO-IEC 29115.
- Livello 3 ●: È il livello più sicuro. Richiede un'identificazione forte dell'utente, solitamente tramite dispositivi di sicurezza come smart card o token USB, o metodi biometrici. È richiesto per accedere a servizi che trattano dati sensibili o che richiedono un'elevata sicurezza. Corrisponde al livello di garanzia LoA4 dell'ISO-IEC 29115.

Ogni livello successivo include le misure di sicurezza del livello precedente, aumentando la protezione dell'identità digitale dell'utente.

#### Livello minimo richiesto per l'accesso su Acquisti in Rete

La piattaforma Acquisti in Rete richiede almeno **SPID Livello 2** per la maggior parte dei servizi erogati.

Per la fruizione di alcuni servizi sarà necessario utilizzare un livello superiore di sicurezza. Consulta l'elenco dei servizi.

### Tipologie di SPID (Uso personale e professionale)

AgID identifica quattro tipologie di SPID (**avviso AgID N18v2** (https://www.agid.gov.it/sites/def ault/files/repository\_files/spid-avviso-n18\_v.2-\_autenticazione\_persona\_giuridica\_o\_uso\_profe ssionale\_per\_la\_persona\_giuridica.pdf)):

- SPID persona fisica (tipo 1) ●: Utilizzato da cittadini individuali per accedere ai servizi online della Pubblica Amministrazione e dei privati.
- SPID persona giuridica (tipo 2) ●: Destinato alle aziende e permette l'accesso a servizi specifici, ma al momento non è utilizzabile sui portali della Pubblica Amministrazione.
- SPID persona fisica per uso professionale (tipo 3) ●: Rivolto a professionisti che utilizzano SPID per accedere ai servizi pubblici e privati per scopi professionali. È una credenziale SPID per persona fisica, ma qualifica l'utilizzo per scopi professionali.
- SPID persona giuridica per uso professionale (tipo 4) ●: Pensata per aziende che necessitano di gestire rapporti con enti pubblici e privati, unendo informazioni sulla persona fisica che la utilizza e sull'azienda stessa.

La piattaforma consente l'accesso alle tipologie **1,3,4**.

Per utilizzare le tipologie 3 e 4 seleziona il checkbox dedicato "Utilizzo SPID per uso professionale" posizionato prima del tasto di *login*.

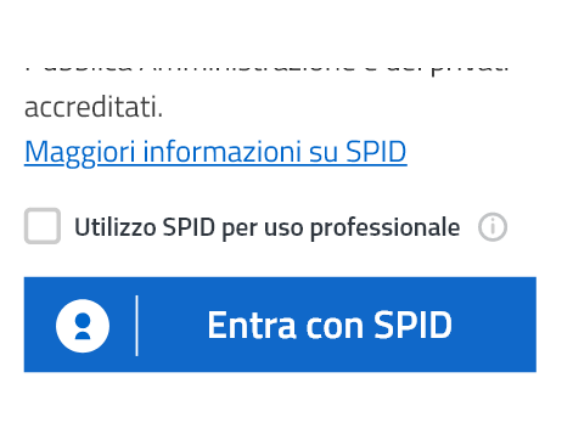

## CIE - Carta d'Identità Elettronica

La **Carta d'Identità Elettronica** (CIE) italiana, oltre ad essere un documento di riconoscimento personale, svolge un ruolo cruciale nell'autenticazione ai servizi online.

Dotata di un microchip RFID, la CIE permette ai cittadini di accedere in modo sicuro e digitale ai

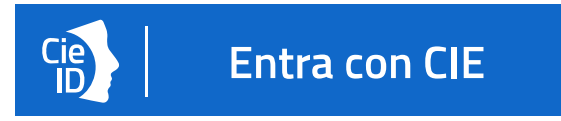

Il tasto di login della CIE

servizi della Pubblica Amministrazione. Questo aspetto di autenticazione elettronica è fondamentale per facilitare l'interazione dei cittadini con vari servizi statali, migliorando l'efficienza e riducendo la burocrazia. La sicurezza è garantita da sofisticate misure anti-falsificazione, rendendo la CIE un mezzo affidabile e protetto per l'identificazione online.

### Livelli di sicurezza

La CIE prevede tre livelli di sicurezza che rispondono alle caratteristiche definite dallo standard ISO/IEC

- Livello 1 ●: Autenticazione tramite *username* e *password*. Corrisponde al livello di garanzia LoA2 dell'ISO-IEC 29115.
- Livello 2 ●: Aumenta la sicurezza introducendo un secondo fattore di autenticazione. Oltre all'utilizzo di *username* e *password* viene richiesto un secondo fattore di autenticazione (come OTP o QR code). Non necessita della lettura fisica della CIE. Corrisponde al livello di garanzia LoA3 dell'ISO-IEC 29115.
- Livello 3 ●: È il livello più sicuro. Richiede un'identificazione forte dell'utente. Corrisponde al livello di garanzia LoA4 dell'ISO-IEC 29115. Oltre all'autenticazione tramite *username* e *password* prevede due modalità di autenticazione:
  - Modalità Desktop: Autenticazione effettuata tramite un computer, utilizzando un lettore di smart card contactless e il Software CIE.
  - Modalità Mobile e Desktop con Mobile: Utilizzo di uno smartphone dotato di NFC per la lettura della CIE e l'app CieID, permettendo l'accesso ai servizi sia direttamente dallo

smartphone che tramite un computer, usando lo smartphone come dispositivo di autenticazione.

#### Livello minimo richiesto per l'accesso su Acquisti in Rete

La piattaforma Acquisti in Rete richiede almeno **CIE Livello 2** per la maggior parte dei servizi erogati.

Per la fruizione di alcuni servizi sarà necessario utilizzare un livello superiore di sicurezza. Consulta l'elenco dei servizi.

### Registrazione con SPID e CIE

Una volta effettuato l'accesso con **SPID** e **CIE**, il sistema recupererà le informazioni anagrafiche dal *provider* con cui hai effettuato l'accesso e popolerà le rispettive sezioni del *form* di registrazione.

Ricorda di verificare e di inserire tutti i campi obbligatori, in particolare puoi **MODIFICARE** l'email e il numero di cellulare inserendo contatti diversi rispetto a quelli indicati in automatico dal *provider*.

Verifica le informazioni e completa la registrazione selezionando il relativo pulsante.

Inoltre, nella pagina puoi indicare se sei interessato a ricevere comunicazioni dedicate alle Pubbliche Amministrazioni e/o agli Operatori

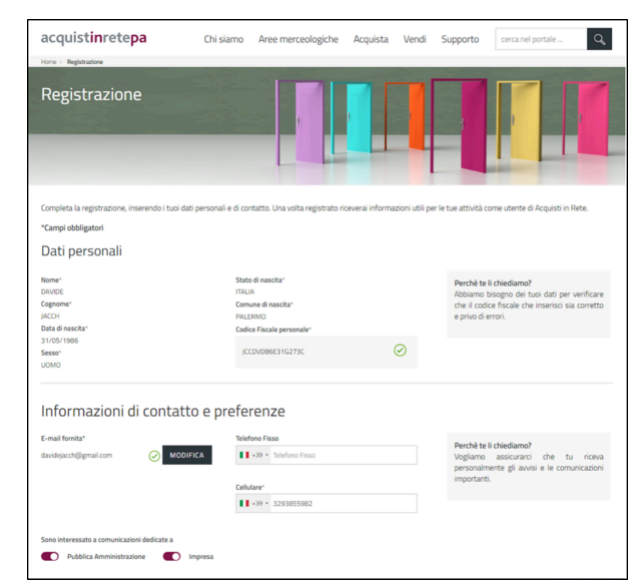

Informazioni di contatto

economici. Potrai modificare la tua preferenza, anche successivamente.

#### Da sapere che

I tuoi dati sono al sicuro! I dati forniti dagli utenti saranno trattati da Consip S.p.A. e dal Ministero dell'economia e delle finanze per consentire la registrazione al sito www.acquistinretepa.it (http://www.acquistinretepa.it), l'abilitazione e, dunque, l'accesso e la partecipazione al Sistema di e-Procurement, ed ai vari servizi presenti sul Portale (es. strumenti di acquisto/negoziazione e ulteriori servizi telematici ad uso delle amministrazioni pubbliche). Inoltre, tali dati potranno essere utilizzati per l'invio di materiale informativo in merito al Programma di Razionalizzazione degli Acquisti (es. newsletter). Si ricorda inoltre, che le informazioni potranno essere utilizzate dal MEF e da Consip S.p.A., ciascuno per quanto di propria competenza, anche in forma aggregata, per essere messi a disposizione di altre pubbliche amministrazioni, persone fisiche e giuridiche, anche come dati di tipo aperto. Per maggiori informazioni, consulta l'informativa sul trattamento dei dati

## CNS - Carta Nazionale dei Servizi

La **Carta Nazionale dei Servizi (CNS)** è uno strumento di identificazione in rete che consente l'accesso ai servizi online delle Pubbliche Amministrazioni.

Dotata di un *microchip*, la CNS può essere una *smart card* o una *chiavetta usb:* in ogni caso, al suo interno prevede un **certificato digitale** di autenticazione del titolare che garantisce l'identificazione univoca.

Essendo un documento per l'identificazione, può essere rilasciato da un Ente o da una Pubblica Amministrazione.

### Livelli di sicurezza

Con l'accesso tramite CNS puoi accedere anche ai servizi della Piattaforma che richiedono un livello di garanzia **LoA4**.

- Livello 3 ●: È il livello più sicuro. Richiede un'identificazione forte dell'utente. Corrisponde al livello di garanzia LoA4 dell'ISO-IEC 29115.
  - Modalità Desktop: Per poter utilizzare la Carta Nazionale dei Servizi è necessario che questa sia collegata al computer, tramite un lettore - in caso di *smart card* - o direttamente in caso di *chiavetta USB*. Nel computer devono risultare installati i *driver* della CNS forniti da parte dell'Amministrazione emettente.

#### Da sapere che

Puoi accedere ai servizi della piattaforma Acquisti in Rete utilizzando anche la Carta Nazionale dei Servizi **Modello ATe**.

### CNS abilitate all'accesso

Seleziona **ENTRA CON CNS** con la tessera inserita nello *slot* dedicato e visualizza la schermata per la scelta del **certificato**.

Visiona le informazioni del certificato selezionando **INFORMAZIONI SUL CERTIFICATO**.

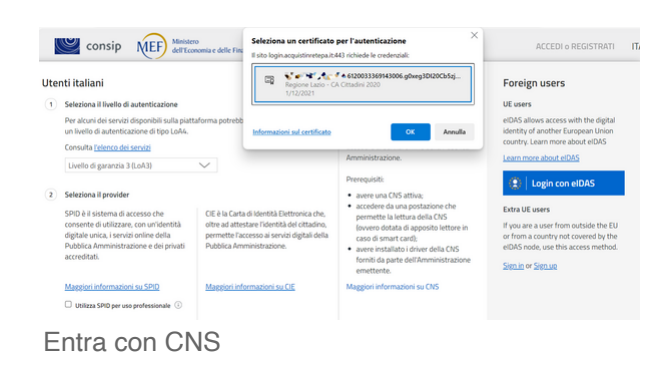

All'interno della finestra, nel tab **GENERALE** sono presenti alcuni campi rilevanti. Se il valore del campo *rilasciato da* corrisponde a un certificato accreditato da AgID e la data nel campo *valido dal* non risulta scaduta, allora la **CNS** è da considerarsi funzionante.

In caso contrario, visualizzi **Si è verificato un errore durante l'autenticazione CNS Certificato non presente**, schermata che indica che il **certificato** contenuto nella **CNS** non è stato accettato o è scaduto e quindi non più valido.

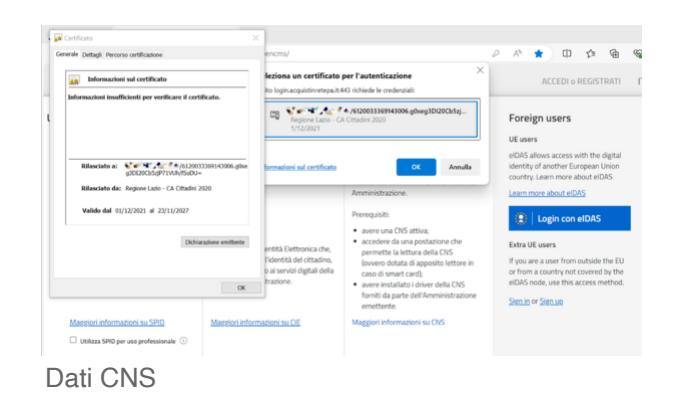

#### Da sapere che

Vengono supportate tutte le **CNS** rilasciate dai provider accreditati da AGID, puoi consultare l'elenco **qui (https://www.agid.gov.it/it/piattaforme/firma-el ettronica-qualificata/prestatori-di-servizi-fiduciari-attivi-in-italia)** 

### **Registrazione con CNS**

Una volta effettuato l'accesso con **CNS**, il sistema recupererà dal *provider* il **codice fiscale** dell'utente.

Inserisci le informazioni anagrafiche mancanti *Nome e Cognome*, nell'apposito *form* di registrazione.

| Completa la registrazione, inserendo i dati i | mancanti. Una volta registrato riceverai informazioni utili per le tue attività come utente di Acquisti in Rete. |
|-----------------------------------------------|----------------------------------------------------------------------------------------------------|
| *Campi obbligatori                            |                                                                                                    |
| Dati personali                                |                                                                                                    |
| Nome*                                         | Stato di nascita'                                                                                                |
| Nome                                          | ITALIA<br>Comune di nascita"                                                                                     |
| Cognome*                                      | ROMA                                                                                                    |
| Cognome                                       | Looke Hiske personale                                                                                            |
| Data di nascita*                              |                                                                                                    |
| 19/06/1999                                    |                                                                                                    |
| Sesso'                                        |                                                                                                    |
|                                               | Controlla i dati personali                                                                                       |

Registrazione CNS

Ricorda di verificare i dati inseriti selezionando CONTROLLA I DATI PERSONALI.

Una volta avviata la verifica di coerenza con i campi valorizzati, visualizzi un *checkmark verde* accanto al pulsante.

| Nome*            | Stato di nascita'             |
|------------------|-------------------------------|
|                  | ITALIA<br>Comuno di possito i |
|                  | ROMA                          |
| Cognome*         | Codice Fiscale personale*     |
|                  |                               |
| Data di nascita* |                               |
| 19/06/1999       |                               |
| Sesso*           |                               |
| UOMO             | Controlla i dati personali 🧭  |

In caso contrario, compare una finestra modale, che avvisa l'utente della mancata corrispondenza tra i dati inseriti e il codice fiscale.

| Completa la registrazione, inseri<br>*Campi obbligatori<br>Dati personali | endo i dati me | Attenzione<br>Le informazioni che hai insento non corrispondono al codice fiscale.<br>Ti unitamo a varificare i dati insenti.<br>Se ritieri che le informazioni siano corretto, puo procedere con la<br>registrazione citicando sul pulsante in fondo alla pagina. | ^ e di Acquisti in Rete.                                                 |
|---------------------------------------------------------------------------|----------------|----------------------------------------------------------------------------------------------------|--------------------------------------------------------------------------|
| Nome*                                                                     |                | Stato di nascita"                                                                                                    |                                                                          |
|                                                                           |                | ITALIA<br>Comune di esercitet                                                                                                    |                                                                          |
| Corners'                                                                  |                | ROMA                                                                                                    |                                                                          |
| Cognome                                                                   |                | Codice Fiscale personale*                                                                                                    |                                                                          |
| Data di nascita"<br>19/06/19<br>Sesso"<br>UOMO                            |                | Controlla i dati personali                                                                                                    |                                                                          |
| Informazioni di d                                                         | contatto e p   | referenze                                                                                                    |                                                                          |
| E-mail fornita*                                                           |                | Telefono Fisso                                                                                                    | Perchè te li chiediamo?                                                  |
|                                                                           |                | 1 +29 * Telefono Figso                                                                                                    | Vogliamo assicurarci che tu ri<br>personalmente gli avvisi e le comunica |

Mancata corrispondenza

#### Da sapere che

Per completare la registrazione non sei obbligato a selezionare **CONTROLLA I DATI PERSONALI**. Il messaggio mostrato nella finestra modale non impedisce la procedura.

### Elenco dei servizi

Di seguito, l'elenco dei servizi per cui è richiesto un livello di autenticazione Loa4 (SPID 3 o CIE 3).

Questi servizi, data la loro alta sensibilità e la necessità di proteggere informazioni particolarmente delicate, richiedono il massimo grado di sicurezza nell'autenticazione dell'utente.

Il sistema evidenzierà la necessità di un livello di sicurezza superiore laddove richiesto.

Elenco

## Modalità di autenticazione e registrazione per gli utenti appartenenti agli altri Stati membri della Comunità Europea 🔵

Per gli utenti appartenenti agli altri Stati membri della Comunità Europea è possibile sfruttare le funzionalità del nodo eIDAS italiano che permette l'utilizzo della propria Identità digitale Nazionale riconosciuta in ambito eIDAS.

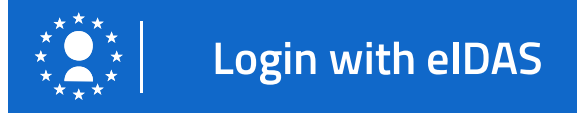

Il tasto di login di eIDAS

Se il tuo paese non risulta ancora tra i paesi

integrati (https://eid.gov.it/eidas-node-status) con il nodo italiano o appartieni ad un paese fuori dalla comunità europea consulta la sezione "Per utenti di Paesi extra UE o non aderenti a elDAS".

### eIDAS

Il nodo **eIDAS** italiano (https://www.eid.gov.it/) (realizzato nell'ambito del progetto Ficep - First Italian Crossborder eIDAS Proxy (https://www.eid.gov.it/presentazione-progetto)) è una struttura tecnologica che consente l'interoperabilità tra i sistemi di identità digitale dei paesi membri dell'Unione Europea, in conformità con il regolamento eIDAS (https://eur-lex.europa. eu/legal-content/IT/TXT/HTML/?uri=CELEX%3A32014R0910&from=EN). Questo nodo facilita l'accesso ai servizi online transfrontalieri, permettendo ai cittadini e alle imprese di utilizzare la loro identità digitale nazionale (come la Carta d'Identità Elettronica in Italia) per accedere ai servizi digitali in altri paesi dell'UE.

L'obiettivo è semplificare e rendere più sicuro l'accesso ai servizi digitali europei, promuovendo l'integrazione digitale nell'UE.

### Primo accesso

Ai nuovi utenti è richiesto di fornire alcune informazioni al primo accesso con elDAS:

- Dati personali non raccolti dall'Identity Provider nazionale, incluso un codice equivalente al codice fiscale italiano (preferibilmente lo stesso usato per la firma digitale);
- Informazioni di contatto personali;
- Preferenze di comunicazione.

Inoltre, è necessario accettare i termini di utilizzo e le politiche sulla privacy per accedere e utilizzare la piattaforma.

## Utenti registrati prima del 01/01/2024

Se ti sei registrato prima di gennaio 2024, al primo accesso attraverso il nodo eIDAS, il Sistema riconoscerà l'utenza e ti chiederà l'inserimento della vecchia *username* e il completamento delle informazioni mancanti.

La richiesta sarà verificata dal team di Acquisti in Rete che, previa accettazione, attiverà le nuove credenziali eIDAS legandole alla vecchia utenza.

Questa modalità ti permette di non perdere quanto gestito precedentemente a sistema e di continuare con la normale operatività.

### **Registrazione con eiDAS**

#### Seleziona LOGIN CON EIDAS.

Una volta verificato dal portale che il codice elDAS non è presente a Sistema, sarai indirizzato sulla pagina **Verifica utenti esteri**.

# Rispondi alla domanda **Sei già registrato al portale Acquistinrete?**.

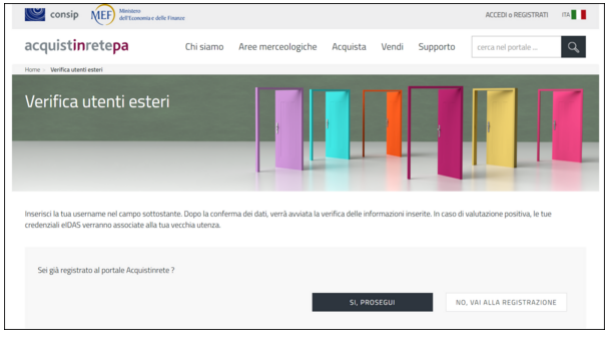

Verifica utenti esteri

Se selezioni **Sì** inserisci l'**USERNAME**. Un messaggio ti informerà dell'operazione di riconciliazione dati necessaria per verificare la tua utenza. Digita **CONFERMA** e termina la procedura.

Se selezioni **NO, VAI ALLA REGISTRAZIONE** segui le indicazioni del prossimo paragrafo.

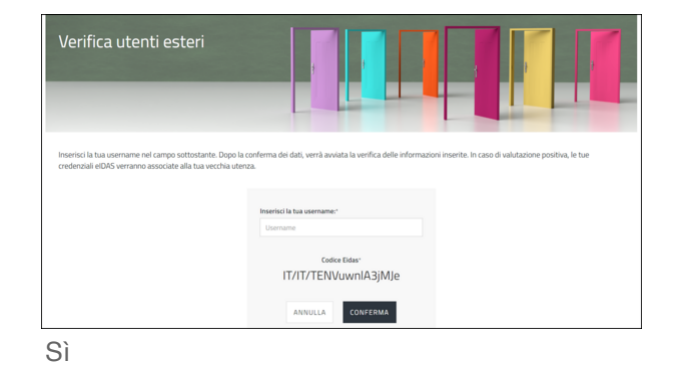

## Modalità di autenticazione e registrazione per utenti di Paesi extra UE o non aderenti a eIDAS

Se non fai parte di un paese dell'Unione Europea o non sei ancora coperto da elDAS utilizza una modalità di autenticazione custom che prevede l'uso di credenziali di accesso.

#### Da sapere che

Se sei un utente non italiano o non sei dotato di un Codice Fiscale italiano e devi produrre documenti firmati digitalmente, ricorda che il valore del campo Codice fiscale deve coincidere con il codice identificativo legato alla tua firma digitale, in quanto servirà per le verifiche legate ai documenti che caricherai a sistema, oppure il codice di riferimento analogo del tuo paese.

### Nuova registrazione

Seleziona **SIGN UP** dalla modale di *login* e avvia la procedura di registrazione.

Inserisci le informazioni richieste nella pagina dedicata (https://www.acquistinretepa.it/public/ #!/utente/infoRegistrazioneUtente).

| Utenti italiani                                                                                                    |                                                                                                    | Foreign users                                                                                                    |
|----------------------------------------------------------------------------------------------------|----------------------------------------------------------------------------------------------------|----------------------------------------------------------------------------------------------------|
| Seteconal Newlo di advettorizzone     Pre advert di advetto di advetto d      | La Carta Nazionale dei Servici (DIS) è<br>una smart card o una chivatta USB<br>che contiere un "tertificato digitale"<br>di autenticazione personale, stille per<br>accedere ai servito ordine della<br>Pubblica Amministrazione.<br>Prerequisiti:<br>• avere una CMS attiva; | UE users<br>eIDS allows access with the diptal identity<br>of another European Union country. Learn<br>more about eIDAS<br>Learn more about eIDAS<br>(1) Login con eIDAS |
| SPID è il sistema di accesso che<br>consente di utilizzare, con unidentala<br>deglata luncia, levenic onimi edita<br>pubblica. Amministrazione e dei<br>privati accreditati.<br>Consente di utilizzare, con unidentala<br>pubblica. Amministrazione dei<br>privati accreditati.                                                                                                    | accedere da una postazione che<br>permette la lettura della CMS<br>(ovvero dotata di apposito lettore<br>in caso di smart cand);     avere installato i driver della CMS<br>formiti da parte<br>dell'Amministrazione emettente.                                               | Etra UE users<br>If you are a user from outside the EU or from<br>a country not covered by the eIDAS node, use<br>this access method.<br>Sign.in or Genue                |
| Maggioli informationi su SPD Maggioli informationi su CE de la construite su SPD la construite su CE la construite su CE la co | Mappiosi informazioni su CIIS                                                                                                    |                                                                                                    |
| SIGN UP                                                                                                    |                                                                                                    |                                                                                                    |

### Form di contatto

Compila il **form** che ti appare indicando:

- Dati anagrafici;
- Contatti.

### Dati anagrafici

- Nome: inserisci il tuo nome.
- Cognome: inserisci il tuo cognome.
- Altro Codice Identificativo: fornisci un codice identificativo equivalente al codice fiscale italiano (preferibilmente lo stesso utilizzato per la firma digitale).
- Data di Nascita: indica la tua data di nascita.
- Stato di Nascita: specifica il paese in cui sei nato/a.

| Nome                          |         | Cognome *             |  |
|-------------------------------|---------|-----------------------|--|
| Altro codice identificativo * |         | Data di nascita *     |  |
|                               |         |                       |  |
| Stato di nascita *            |         | Cittadinanza *        |  |
| Sesso *                       |         | Documenti Richiesti * |  |
|                               | DOMINIA |                       |  |

Dati anagrafici

- Cittadinanza: inserisci la tua attuale nazionalità o stato di cittadinanza.
- Sesso: indica il sesso scegliendo tra *uomo/donna*.
- Documenti richiesti: seleziona il documento richiesto, passaporto.

#### Contatti

- E-mail: fornisci il tuo indirizzo email.
- **Cellulare**: inserisci il tuo numero di cellulare, incluso il prefisso internazionale.
- Username: se precedentemente hai effettuato la registrazione al portale, specifica il tuo username nell'apposito campo.

| Contact information and prefer                                      | ences               |                      |
|---------------------------------------------------------------------|---------------------|----------------------|
| E-mail *                                                            |                     | Phone number *       |
| E-mail                                                              |                     | H +39 • Phone number |
| If you are a user already registered in the system, ple<br>Username | ase indicate your u | stername:            |

| Dati di contatto |  | Dati | di | contatto |
|------------------|--|------|----|----------|
|------------------|--|------|----|----------|

#### Da sapere che

Ti suggeriamo di non indicare nel campo mail un indirizzo PEC. Qualora decidessi di inserirlo, ti consigliamo di verificare dalle impostazioni del tuo *provider* che la casella sia abilitata alla ricezione di e-mail da caselle di posta non certificata.

Completato il *form* con tutti i dati richiesti seleziona **VALIDA**.

Nella tua casella email riceverai un **codice OTP** che dovrai inserire come **Codice di verifica PIN** nella schermata che compare.

Una volta terminata la procedura digita **CONFERMA** e visualizza il messaggio di esito.

| Ins  | erisci il codice di ve         | rifica            | > | < |
|------|--------------------------------|-------------------|---|---|
| Ente | er the verification code you r | eceived by e-mail |   |   |
| Cod  | lice di verifica               |                   |   |   |
| P    | in                             |                   |   |   |
|      |                                |                   |   |   |
|      |                                | CANCEL            |   |   |
| Cod  | ice di verifica                |                   |   |   |

Se hai bisogno di informazioni aiuto o di informazioni utilizza l'indirizzo *impresaestera@consip.it (mailto:impresaestera@consip.it)* o gli altri canali di supporto presenti nella sezione Contatti (https://www.acquistinretepa.it/open cms/opencms/supporto\_contatti.html).

Riceverai successivamente una email riepilogativa contenente i dati inseriti.

### Video-riconoscimento

Dopo aver compilato il form di registrazione riceverai una email contenente il *link* per partecipare alla **video-intervista**.

Questa fase è necessaria per ottenere le **credenziali di accesso username e password** che garantiscono la corrispondenza tra l'identità digitale e la persona fisica.

#### Importante

Per questa fase della procedura sarà necessario avere il **passaporto in corso di validità**.

### Dettaglio della video-intervista

Riceverai una **email** dall'indirizzo *noreply-econtract@sixtema.it* con il *link* per accedere alla **video-intervista.** 

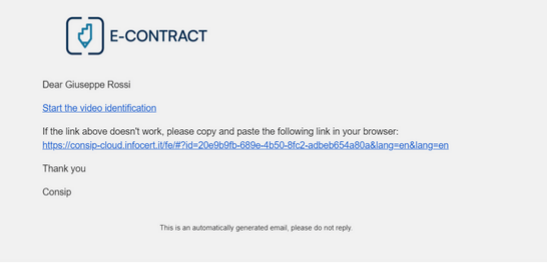

Ricezione email

*Step 1 della piattaforma di riconoscimento:* 

**SELEZIONA** il *link* e visualizza la **pagina di benvenuto.** 

|   |                                 | Welcome Giuseppe Rossi                                                                                                   |  |
|---|---------------------------------|----------------------------------------------------------------------------------------------------|--|
| 1 | Welcome                         | Follow the instructions to complete the process.                                                                         |  |
| 2 | Complete your<br>Identification | E1 What will you need?<br>Complete the Sentification in video chat with<br>one of our operators                          |  |
| 3 | Process<br>completed            | Please read the attached documents before starting the identification process: Identification Policy, Information Notice |  |

Pagina di benvenuto

| Seleziona <b>CONTINUE</b> per accedere allo <i>Step 2</i> e |                                   | We are almost there. We will now put you in touch with one of our operators.                        |
|-------------------------------------------------------------|-----------------------------------|----------------------------------------------------------------------------------------------------|
| digita <b>VERIFY DEVICE</b> .                               | 1 Welcome                         | We will check the suitability of your device to start a video recognition session with an operator. |
|                                                             | 2 Complete your<br>Identification |                                                                                                    |
|                                                             | 3 Process<br>completed            |                                                                                                    |
|                                                             |                                   |                                                                                                    |

Verifica

Il sistema verificherà la compatibilità e la qualità della video-chiamata.

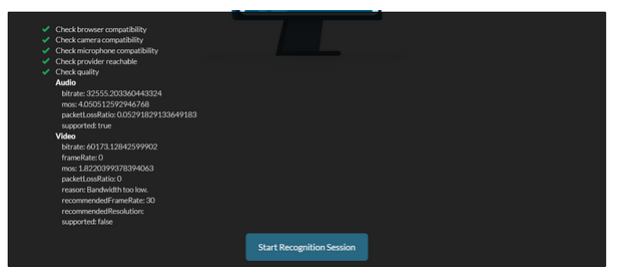

Check dispositivo

Terminato il controllo, seleziona **START RECOGNITION SESSION** per avviare il collegamento con l'operatore.

| 2 Complete year<br>Identification<br>3 Process<br>completed |
|-------------------------------------------------------------|
| 3 completed                                                 |
|                                                             |
| ÷                                                           |
|                                                             |
|                                                             |

L'operatore chiederà una conferma delle generalità fornite nel *form* e richiederà di mostrare il **passaporto** durante la videochiamata.

#### Da sapere che

L'intervista potrà svolgersi in lingua italiana o in lingua inglese.

In caso di **esito positivo** della verifica, le nuove credenziali di accesso alla piattaforma ti saranno inviate via email.

Nel caso venga rilevata l'esistenza di un account precedentemente creato con le stesse informazioni, questo verrà riattivato.

## Gestione dei dati personali

Una volta effettuato l'accesso al Sistema, gestisci o aggiorna le informazioni e i dati di registrazione selezionando **Cruscotto** > **Gestione profilo.** 

In questa sezione sono riepilogati le tue generalità, i tuoi riferimenti e le dichiarazioni rilasciate.

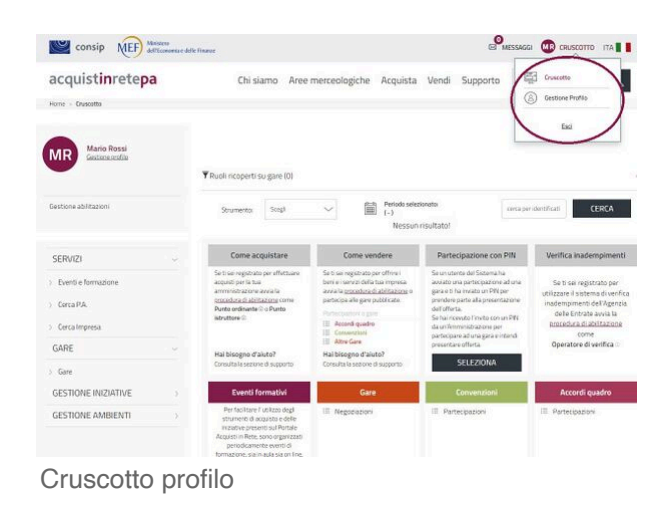

# I ruoli e i profili degli utenti PA e Impresa

Dopo aver effettuato la Registrazione su Acquisti in Rete puoi passare alla fase di Abilitazione utente.

- Se lavori per una PA, richiedi l'abilitazione per il profilo assegnato dalla tua Amministrazione:
   Punto ordinante, Punto istruttore o Operatore di verifica.
- Se sei un Operatore economico Impresa, Libero professionista - richiedi l'abilitazione ai mercati telematici o partecipa direttamente alle gare come utente registrato in Convenzione/Accordo quadro e Altri bandi.

| FA Gestione crofile      | ▼I tuoi ruoli nelle procedure di a                                                                                      | cquisto (0)                                                                                                    |                                                                                                    |                                                                                                    |  |
|--------------------------|----------------------------------------------------------------------------------------------------|----------------------------------------------------------------------------------------------------|----------------------------------------------------------------------------------------------------|----------------------------------------------------------------------------------------------------|--|
| Gestione abilitazioni    | Strumento: Scegli                                                                                                    | V Periodo selez                                                                                                    | ionato: cerca pe                                                                                                    | identificati CERCA                                                                                                    |  |
|                          |                                                                                                    | Nessun                                                                                                    | risultato!                                                                                                    |                                                                                                    |  |
| SERVIZI ~                | Come acquistare                                                                                                    | Come vendere                                                                                                    | Partecipazione con PIN                                                                                                    | Verifica inadempimen                                                                                                    |  |
| > Eventi e formazione    | Se ti sei registrato per effettuare<br>acquisti per la tua<br>amministrazione avvia la<br>recedura di abilitazione come | Se ti sei registrato per offrire i<br>beni e i servizi della tua impresa<br>avvia la <u>procedura di abilitatione</u> o<br>partecipa alle gare pubblicate. | Se un utente del Sistema ha<br>avviato una partecipazione ad una<br>gara e ti ha inviato un PIN per<br>prendere parte alla presentazione | Se ti sei registrato per<br>utilizzare il sistema di veri<br>inadempimenti dell'Agen<br>delle Entrate avvia la<br>procedura di abilitazion<br>come |  |
| > Cerca Impresa          | Punto ordinante © o Punto<br>istruttore ©                                                                               | Partecipationi a gare  Accord quadro  Convenzioni  Atras Gare                                                                                              | dell'offerta.<br>Se hai ricevuto l'invito con un PIN<br>da un'Amministrazione per<br>partecipare ad una gara e intendi                   |                                                                                                    |  |
| > eDGUE                  | Hai bisogno d'aluto?                                                                                                    | Hai bisogno d'aluto?                                                                                                    | presentare offerta.                                                                                                    | rta. Operatore di verifica (                                                                                                    |  |
| GARE                     | Consulta la sezione di supporto                                                                                         | Consulta la sezione di supporto                                                                                                    | SELEZIONA                                                                                                    |                                                                                                    |  |
| Gare                     | Eventi formativi                                                                                                    | Gare                                                                                                    | Convenzioni                                                                                                    | Accordi quadro                                                                                                    |  |
| FLUSSI E TRANSACTION FEE | Per facilitare l'utilizzo degli<br>strumenti di acquisto e delle                                                        | III Negoziazioni                                                                                                    | III Partecipazioni                                                                                                    | III Partecipazioni                                                                                                    |  |
| GESTIONE AMBIENTI        | Acquisti in Rete, sono organizzati<br>periodicamente eventi di                                                          |                                                                                                    |                                                                                                    |                                                                                                    |  |
|                          | formazione, sia in aula sia on line,<br>per le Amministrazioni e per le                                                 | AMDIENTE PRECEDENTE O                                                                                                    | AMBIENTE PRECEDENTE &                                                                                                    | AMBIENTE PRECEDENTE @                                                                                                    |  |
|                          | Imprese.                                                                                                    | III Nepoziazioni                                                                                                    | III Partecipazioni                                                                                                    | E Partecipazioni                                                                                                    |  |

Cruscotto

#### Ricorda

Non puoi accedere alla procedura di Abilitazione se prima non ti sei registrato a Sistema.

### Gestione delle Abilitazioni

Lo stato delle abilitazioni inviate e ottenute come utente PA o Operatore economico è disponibile alla sezione **Gestione Abilitazioni** presente nel menu laterale a sinistra della propria area personale.

La sezione è disponibile per tutti gli utenti registrati al Portale Acquisti in Rete PA, indipendentemente dal profilo con cui hai effettuato l'accesso e consente di visionare lo stato corrente e le informazioni relative alle richieste di abilitazione.

| V ^                    |                       |                                                  |        |                 |              | Mostra abilitazioni | non attive 💮 |   |
|------------------------|-----------------------|--------------------------------------------------|--------|-----------------|--------------|---------------------|--------------|---|
| Tipologia abilitazione |                       | Profili                                          |        | Stato           |              |                     |              |   |
| Tutte le tipologie     | $\sim$                | Tutti i profili                                  | $\sim$ | Tutti gli stati | ~            | PULISCI             | FILTRA       |   |
| ultati per pagina 5    | $\sim$                |                                                  | 94 ri: | sultati         |              | ec ( 1              | 2 3 >        | 1 |
| Tipo 🛦 Profilo 🛦       | Organizza             | azione principale 🔺                              |        | S               | tato A       |                     |              |   |
| PA                     | 1 REPAR<br>Ufficio: I | 1 REPARTO INFRASTRUTTURE TORINO<br>Ufficio: N.D. |        | () IN COMP      | PILAZIONE    |                     |              |   |
| ID: 424558 🛞           | 0.424558 ())          |                                                  |        | 19/03/2021      |              |                     |              |   |
| РА РО                  | COMUN<br>Ufficio: d   | COMUNE DI ROMAGNANO AL MONTE<br>Ufficio: ddd     |        |                 |              |                     |              |   |
| ID: 424556 🕚           |                       |                                                  |        |                 | 19/03/2021   |                     |              |   |
| ра ро                  | COMUN<br>Ufficio: 1   | E DI PALESTRINA<br>N.D.                          |        |                 | () IN COMP   | PILAZIONE           |              |   |
| ID: 423453 💿           |                       |                                                  |        |                 | 16/12/2020   |                     |              |   |
| PA PO                  | COMUN<br>Ufficio: f   | E DI PALERMITI<br>N.D.                           |        |                 | IN COMP      | PILAZIONE           |              |   |
| ID: 423452 ()          |                       |                                                  |        |                 | ≣ 16/12/2020 |                     |              |   |
| PA PO                  | COMUN<br>Ufficio: f   | E DI PALESTRO<br>N.D.                            |        |                 | () IN COMP   | PILAZIONE           |              |   |
| ID: 423458 ①           |                       |                                                  |        |                 | ≣ 16/12/2020 |                     |              |   |

Richieste abilitazione

Ricorda che per gestire le attività operative in piattaforma:

- Come Legale Rappresentante puoi abilitare uno o più Collaboratori dal tuo Cruscotto > Gestione abilitazioni;
- In qualità di Punto Ordinante, puoi abilitare uno o più Punti Istruttori dal tuo Cruscotto > Gestione abilitazioni.

l **Collaboratori** e i **Punti Istruttori** possono essere abilitati solo se già presenti in piattaforma.

### Ruoli nelle procedure di acquisto

Nel corso delle attività come utente di Acquisti in Rete, secondo il profilo assegnato dalla tua Amministrazione (PO, PI, OV), puoi essere nominato per ricoprire ruoli specifici nell'ambito delle procedure di gara svolte sulla piattaforma.

I ruoli che possono essere attribuiti sono ad esempio:

- Responsabile del procedimento;
- Responsabile Unico di Progetto;
- Presidente di commissione;
- Commissario di gara.

| PP Gestore suffic     | Stai operando come Punto Ordinante per conto di:                                  | 163<br>©   | Cerca ordini e negoziazioni<br>Cerca ordini e regoziazioni inserendo il numero<br>identificativo |  |
|-----------------------|-----------------------------------------------------------------------------------|------------|--------------------------------------------------------------------------------------------------|--|
|                       | Consp<br>Vuoi <u>cambiare rub</u>                                                 | 0<br>W 201 | numero ordine/negoziazione                                                                       |  |
| Gestione abilitazioni |                                                                                   |            |                                                                                                  |  |
|                       | TI tuoi ruoli nelle procedure di acquisto (162)                                   |            |                                                                                                  |  |
| ACQUISTI              | Strumento: Scraji V Periodo selector                                              | nator      | cerca per identificati CERCA                                                                     |  |
| > Ordini diretti      |                                                                                   |            |                                                                                                  |  |
| > Negoziazioni        | 1619951 Control Vietoria                                                          |            |                                                                                                  |  |
| > Riepilogo acquisti  | 2613957 Established Responsible for providents 26/06/2024<br>TEST carryiti viazzi |            |                                                                                                  |  |
| > Aste digitali       | 26/1362 00000 0000 favorite standards 26/06/2024                                  |            |                                                                                                  |  |
| > Iniziative dedicate | TEST servizi viaggi                                                               |            |                                                                                                  |  |
| SERVIZI               | 2613957 (Represented in procedurentia) 26/06/2024<br>TEST servizi viaggi          |            |                                                                                                  |  |
| > Eventi e formazione | 2613957 Description Gentres Bill Maximum 26/06/2024                               |            |                                                                                                  |  |
|                       |                                                                                   |            |                                                                                                  |  |

I tuoi ruoli nelle procedure di acquisto

Gli incarichi eventualmente assegnati da una Amministrazione sono riepilogati nella sezione **I** tuoi ruoli nelle procedure d'acquisto e puoi accedere selezionando lo specifico ruolo di interesse.

## Riferimenti

- Gazzetta Ufficiale (https://www.gazzettaufficiale.it/eli/id/2023/06/13/23A03361/sg)
- Regole tecniche AGID (https://trasparenza.agid.gov.it/moduli/downloadFile.php?file=oggetto\_al legati/2315112393200\_\_ORegole+tecniche+v.+1.0+del+01062023.pdf)
- Nodo eIDAS italiano (https://eid.gov.it/?lang=it)
- ISO-IEC 29115 (https://www.iso.org/standard/45138.html)
- Sito ufficiale SPID (https://www.spid.gov.it/)

Estratto da "https://wiki.acquistinretepa.it/index.php?title=Registrazione\_e\_autenticazione&oldid=14347"

#### Questa pagina è stata modificata per l'ultima volta il 18 nov 2024 alle 15:47.

Il contenuto è disponibile in base alla licenza Creative Commons Attribuzione-Non commerciale-Condividi allo stesso modo, se non diversamente specificato.

- Informativa sulla privacy
- Informazioni su Wiki Acquisti in rete PA
- Avvertenze